## PMC-D726M Quick Start Guide

### Version 1.00 2024/03/01

### **Package Contents**

- a. PMC-D726M Meter with all installation clips and plug-in connectors installed
- b. Factory Test Report
- c. CD with PMC-D726M User Manual
- d. Quick Start Guide (this document)

### **Meter Overview**

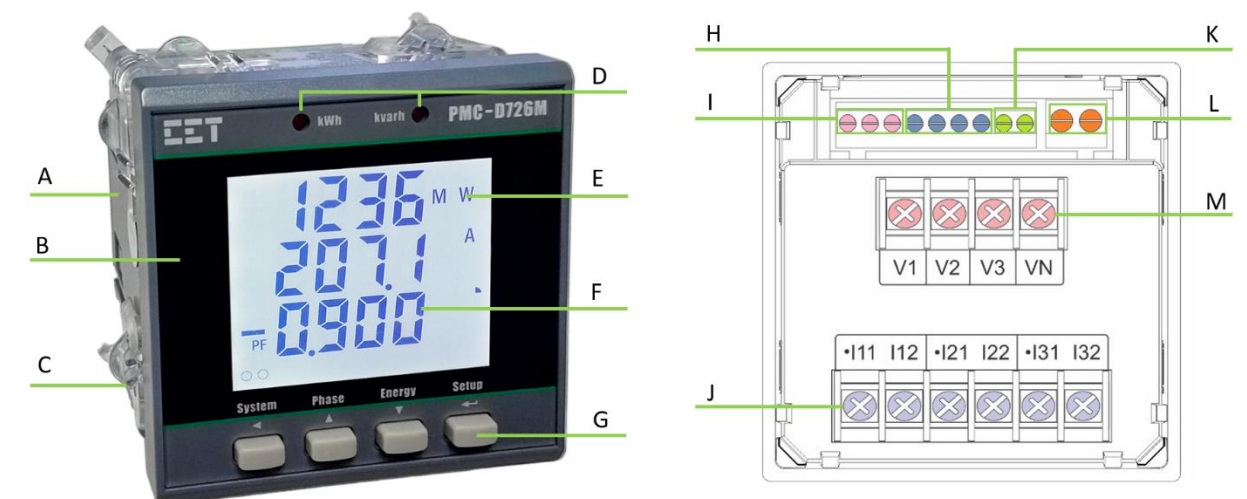

**Front View** 

Rear View-2xDI+2xDO

| Α | Enclosure                  | F | Measurements              | К | RS-485 Terminals        |
|---|----------------------------|---|---------------------------|---|-------------------------|
| В | Front Panel                | G | Buttons                   | L | Power Supply Terminals  |
| С | Installation Clips         | Н | Digital Outputs Terminals | М | Voltage Input Terminals |
| D | kWh/kvarh LED Pulse Output | - | Digital Inputs Terminals  |   |                         |
| E | Units                      | J | Current Input Terminals   |   |                         |

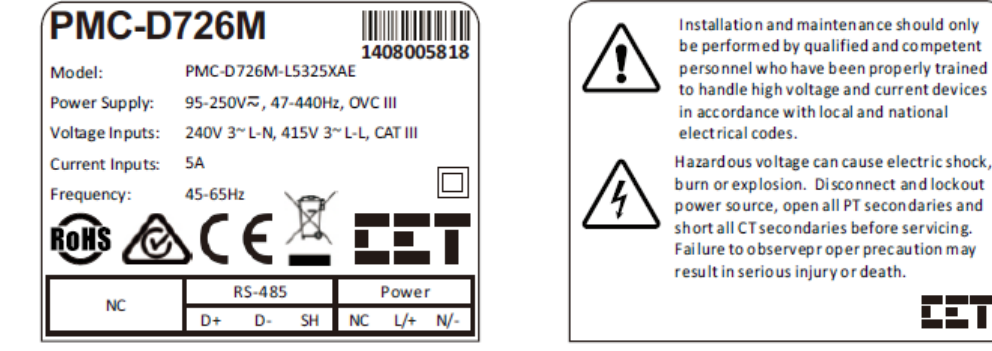

Serial Number Label

# **Using the Front Panel Buttons**

| electrical codes.                           |
|---------------------------------------------|
| Hazardous voltage can cause electric shock, |
| burn or explosion. Disconnect and lockout   |
| power source, open all PT secondaries and   |
| short all CT secondaries before servicing.  |
| Failure to observeproper precaution may     |
| result in serious injury or death           |

LET

Warning Label

|              | Buttons         | Data Display Mode                                                                                         | Setup Configuration Mode                                                                                                    |  |  |
|--------------|-----------------|----------------------------------------------------------------------------------------------------|----------------------------------------------------------------------------------------------------|--|--|
|              | System<br><◀>   | Pressing this button scrolls through the available measurements under the System menu.                    | Before a parameter is selected for modification, pressing this button goes back to<br>the last menu. If a parameter is already selected, pressing this button moves the<br>cursor to the left by one position for a numeric value and has no effect for an<br>enumerated value.         |  |  |
|              | Phase<br>< ▲ >  | Pressing this button scrolls through the available measurements under the Phase menu.                     | Before a parameter is selected for modification, pressing this button advances to the last menu or parameter in a particular menu. If a parameter is already selected, pressing this button increments a numeric value or advances to the next enumerated value in the selection list.  |  |  |
|              | Energy<br>< ► > | Pressing this button scrolls through the energy measurements.                                             | Before a parameter is selected for modification, pressing this button advances to the next menu or parameter in a particular menu. If a parameter is already selected, pressing this button decrements a numeric value or goes back to the last enumerated value in the selection list. |  |  |
| Setup<br><↔> |                 | Pressing this button for two seconds toggles between <b>Data Display</b> and <b>Setup Configuration</b> . | Once inside the Setup Configuration mode, pressing this button selects the parameter for modification. After changing the parameter, pressing this button again saves the new setting into memory.                                                                                      |  |  |

### **Mounting the Meter**

- Remove the installation clips from the meter
- Fit the meter through a 68mmx68mm cutout as shown in figure right
- Re-install the installation clips and push the clips tightly against the panel to secure the meter

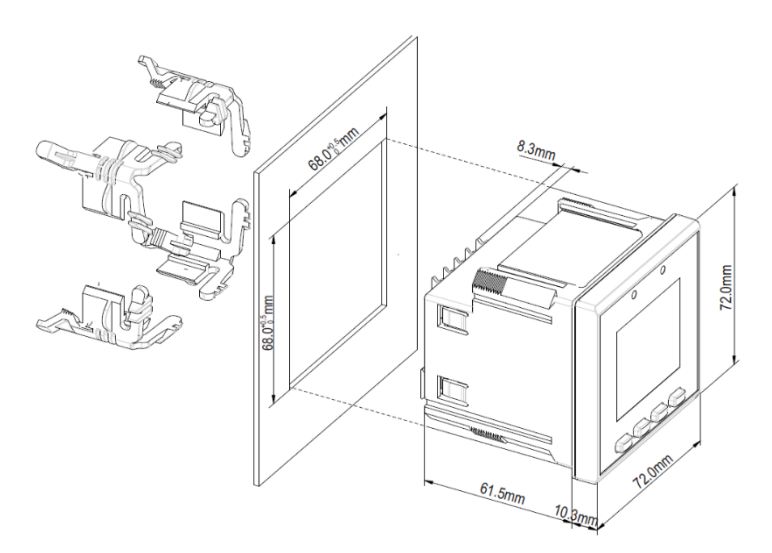

### Wiring Modes and SCCT Current Input Wiring Diagram

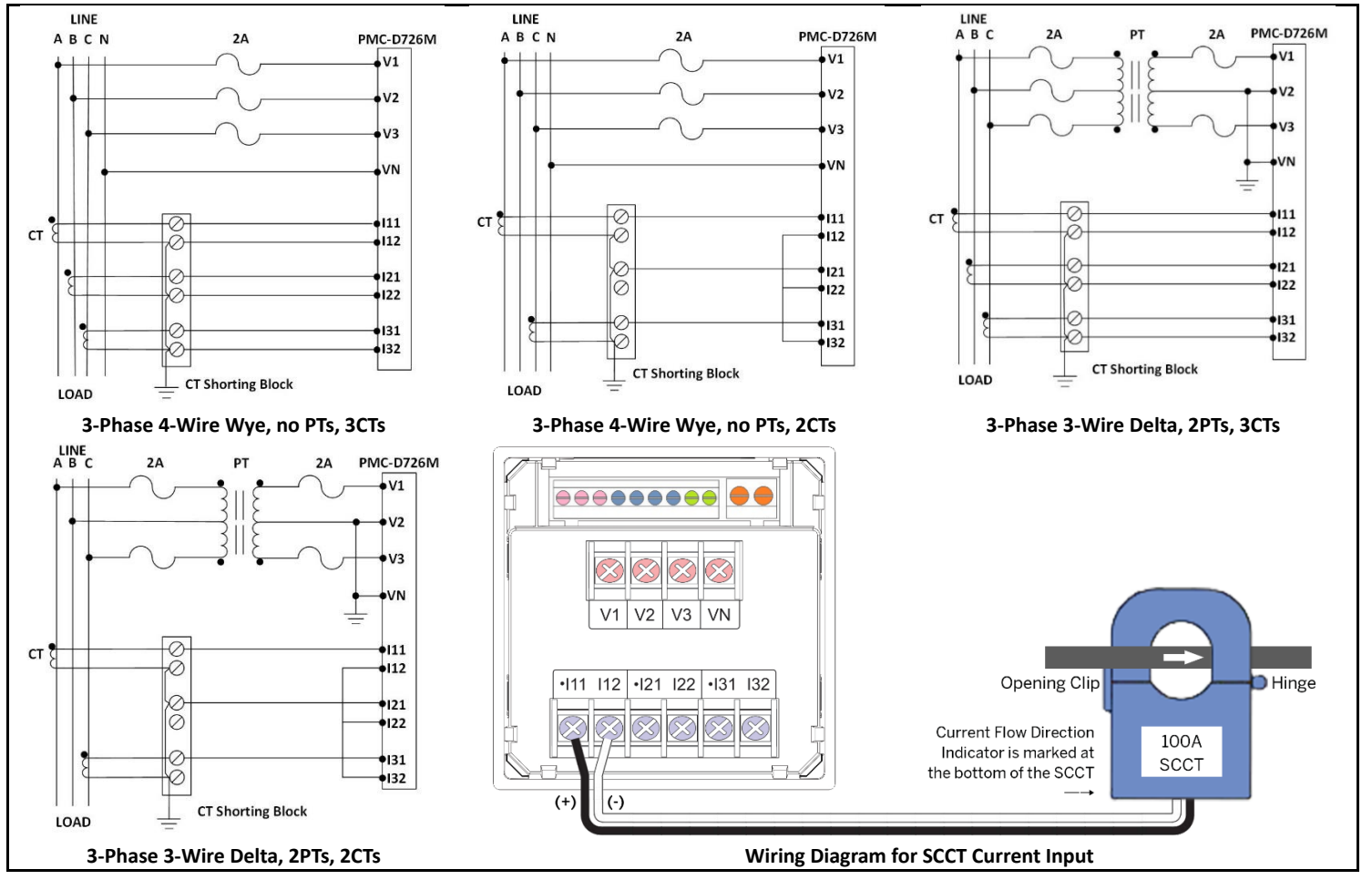

#### **Basic Setup Parameters**

| Menu    |                  | Parameters                        | Description                        | Options/Range                          | Default |
|---------|------------------|-----------------------------------|------------------------------------|----------------------------------------|---------|
| PASS    |                  | Password                          | Password                           | 0 to 9999                              | 0       |
|         | TYPE             | Wiring Mode                       | The Wiring Connection of the meter | WYE/DELTA/DEMO                         | WYE     |
|         | CT1#             | CT Primary                        | CT Primary Current                 | 1 to 30,000 A                          | 5A      |
|         | CT2#             | CT Secondary                      | CT Secondary Current               | 1 to 5 A                               | 5A      |
| SVS SET | PT1 <sup>#</sup> | PT Primary                        | PT Primary Voltage                 | 1 to 1,000,000 V                       | 100V    |
| 515 521 | PT2#             | PT Secondary PT Secondary Voltage |                                    | 1 to 690 V                             | 100V    |
|         | PF               | PF Convention                     | PF Convention                      | IEC/IEEE/-IEEE                         | IEC     |
|         | KVA              | kVA Calc.                         | kVA Calculation Method             | V/S<br>(V=Vector, S=Scalar)            | V       |
|         | ID               | Unit ID                           | Unit ID                            | 1-247                                  | 100     |
| COM SET | BAUD             | Baud Rate                         | Data rate in bits per second       | 1200/2400/4800/<br>9600/19200/38400bps | 9600    |
|         | CFG              | Data Format                       | Data Format                        | 8N2/8O1/8E1/8N1/8O2/8E2                | 8E1     |

<sup>\*</sup>Available in Firmware V1.00.03 or later.